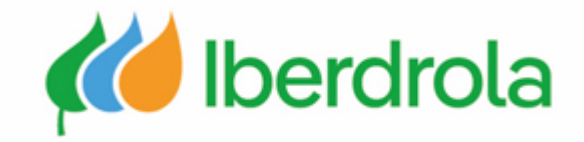

# **Registro en Ariba Network e IBuy**

Información/manual para proveedores

P1 ¿Cómo me registro en Ariba Network? ¿Y en IBERDROLA IBUY?

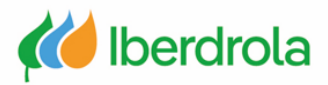

# Índice

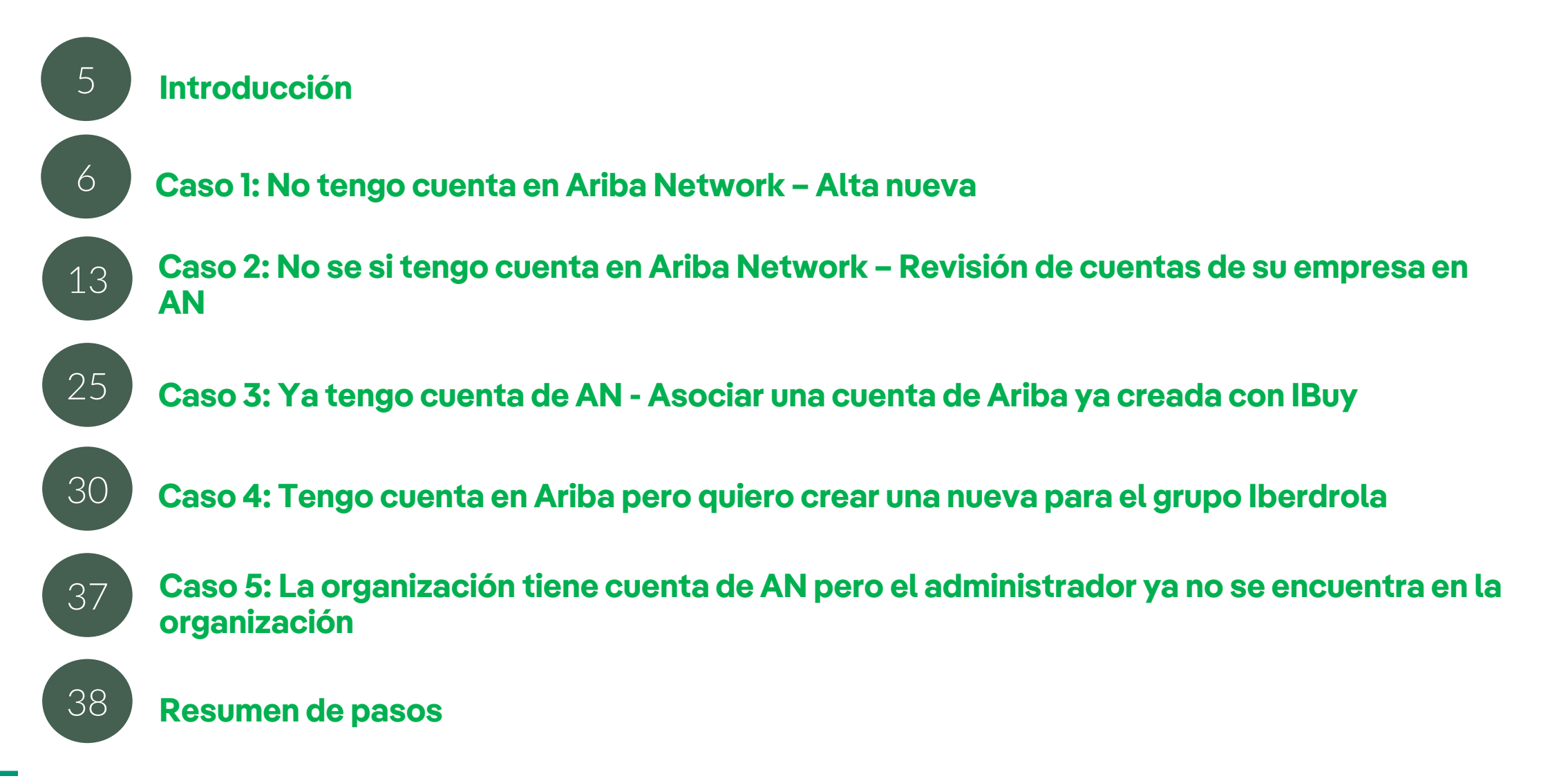

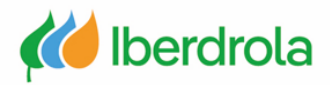

## Glosario de términos

- <u>Ariba Network (AN)</u>: Es la plataforma de SAP Ariba que nos permite establecer relaciones comerciales con el grupo Iberdrola
- <u>ANID (Ariba Network ID)</u>: Es el código único de identificación que representa a nuestra empresa en la red global de Ariba Network
- <u>IBuy</u>: Es el entorno del grupo Iberdrola dentro de Ariba Network. A través de los apartados 'Business Network' y 'Proposals and questionnaires' podremos gestionar las peticiones de oferta recibidas del grupo Iberdrola
- **<u>Administrador</u>:** Es la persona responsable de gestionar la cuenta del proveedor en Ariba Network
- Ubicación de expedición: Países del ámbito de actuación
- **Organización:** Empresa

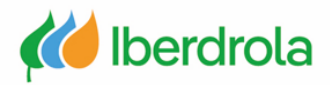

#### Introducción

Para poder recibir las peticiones de oferta del grupo Iberdrola será necesario estar registrado tanto en Ariba Network como en IBuy. Es importante destacar que siempre habrá que utilizar la misma cuenta de empresa durante nuestra relación con el grupo Iberdrola (aunque posteriormente podamos tener varios usuarios en la misma cuenta).

A lo largo del manual iremos revisando los 4 casos que se pueden dar a la hora de darse de alta en Ariba Network.

En el esquema de abajo podemos ver los diferentes entornos a los que se tiene acceso a través de una cuenta de Ariba Network para poder dar respuesta a las peticiones de oferta del grupo Iberdrola.

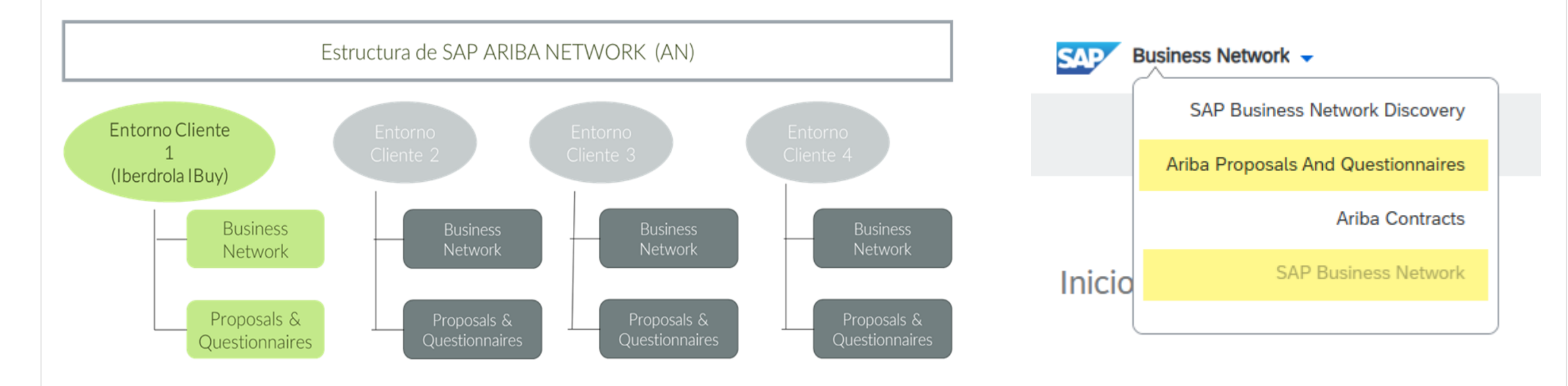

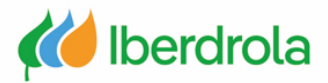

#### Caso 1: No tengo cuenta en Ariba Network - Alta nueva

En primer lugar, recibiremos un correo del grupo Iberdrola cuyo remitente será un administrador de Ariba. En este correo se nos invita a ser proveedor del grupo Iberdrola.

Después de leer toda la información del correo, pulsaremos sobre el enlace "Haga click aquí para crear una cuenta ahora" para continuar con el proceso.

| Estimado Prueba califica ARIBA,                                                                                                    |                                                                                                    |
|----------------------------------------------------------------------------------------------------|----------------------------------------------------------------------------------------------------|
| lberdrola lanza sus licitaciones a través de IBuy,<br>invitaciones y participar en licitaciones, es obligat<br>plataforma.                                                                                                    | nuestra aplicación de gestión de compras. Para recibir<br>torio que su empresa esté registrada en esta                                                                                                    |
| Si eres el contacto correcto para tu empresa, con<br>a <u>smart supply@iberdrola.es</u> . Indica en el asunto<br>En el email indica:                                                                                                    | tinúa leyendo este email. Si no es así, envía un email<br>o del email "Cambio de Persona de Contacto de IBuy".                                                                                                    |
| <ul><li>nombre de empresa</li><li>NIF</li></ul>                                                                                                    |                                                                                                    |
| <ul> <li>Datos de la persona de contacto correc</li> </ul>                                                                                                    | ta.                                                                                                    |
| Datos de la persona de contacto correc<br>Actualizaremos los datos y enviaremos una nuev<br>empresa en IBuy                                                                                                    | ta.<br>a invitación a la persona correcta para registrar la                                                                                                    |
| Datos de la persona de contacto correc<br>Actualizaremos los datos y enviaremos una nuev<br>empresa en IBuy<br>IBuy está integrado en la plataforma SAP Busine                                                                                                    | ta.<br>a invitación a la persona correcta para registrar la<br>ss Network. Para registrar su empresa en IBuy,                                                                                                    |
| Datos de la persona de contacto correc<br>Actualizaremos los datos y enviaremos una nuev<br>empresa en IBuy<br>IBuy está integrado en la plataforma SAP Busines N<br>primero debe estar registrada en SAP Busines N                                                                                                    | ta.<br>a invitación a la persona correcta para registrar la<br>ss Network. Para registrar su empresa en IBuy,<br>Network.                                                                                                    |
| Datos de la persona de contacto correc<br>Actualizaremos los datos y enviaremos una nuev<br>empresa en IBuy<br>IBuy está integrado en la plataforma SAP Busines N<br>primero debe estar registrada en SAP Business N<br>Tener un perfil en SAP Business Network es la úr                                                                                                    | ta.<br>a invitación a la persona correcta para registrar la<br>ss Network. Para registrar su empresa en IBuy.<br>Network.<br>nica forma de acceder a la plataforma.                                                                                                    |
| Datos de la persona de contacto correc<br>Actualizaremos los datos y enviaremos una nuev<br>empresa en IBuy<br>IBuy está integrado en la plataforma SAP Busines<br>primero debe estar registrada en SAP Business N<br>Tener un perfil en SAP Business Network es la úr<br>Registrar tu empresa en SAP Business Network i<br>servicio al Grupo Iberdrola y a otros clientes. Si ti                                                       | ta.<br>a invitación a la persona correcta para registrar la<br>ss Network. Para registrar su empresa en IBuy,<br>Network.<br>nica forma de acceder a la plataforma.<br>no tiene ningún coste. SAP Business Network da<br>u empresa va está registrada en SAP Business                                                          |
| Datos de la persona de contacto correc<br>Actualizaremos los datos y enviaremos una nuev<br>empresa en IBuy<br>IBuy está integrado en la plataforma SAP Busines<br>primero debe estar registrada en SAP Business N<br>Tener un perfil en SAP Business Network es la úr<br>Registrar tu empresa en SAP Business Network is<br>servicio al Grupo Iberdrola y a otros clientes. Si tu<br>Network para otros clientes, no necesitarás volve | ta.<br>a invitación a la persona correcta para registrar la<br>ss Network. Para registrar su empresa en IBuy,<br>Network.<br>nica forma de acceder a la plataforma.<br>no tiene ningún coste. SAP Business Network da<br>u empresa ya está registrada en SAP Business<br>r a hacerlo. Asociarás tu empresa a IBuy directamente |

SAP Ariba proporciona soporte para el registro en SAP Business Network. Iberdrola no proporciona este servicio. Más información en <u>Presentación PowerPoint (iberdrola.com)</u> ¿Cómo dar de alta tu empresa en Ibuy? Una vez que tu empresa esté dada de alta en SAP Business Network podrás asociarla en Ibuy. La aplicación mostrará una pantalla para la aceptación conjunta del código ético, políticas de sostenibilidad y tratamiento de datos. Tras enviar la aceptación recibirás un email confirmando el alta de tu empresa en IBuy.

Más información en <u>Presentación PowerPoint (iberdrola.com)</u> ¿Dónde puedo informarme sobre cómo operar en los procesos de licitación de Iberdrola? Infórmate en la web de Iberdrola / Área de proveedores / Licitaciones, o pincha en el siguiente enlace: <u>Licitaciones y concursos - Iberdrola</u>. Encontrarás los manuales de usuario y vídeos con toda la información. También los formularios de contacto necesarios en caso de que tengas alguna duda. Te recomendamos que leas toda la información y manuales disponibles para aprender a utilizar IBuy. Los manuales disponibles son:

- Registro de ARIBA y IBuy.
- · Creación y gestión de usuarios de mi empresa y asignación de roles.
- Introducción a IBuy.
- · Participación en procesos de licitación y procesos de colaboración.
- · Centro de soporte de Ariba.

#### Atentamente, Departamento de Compras y Seguros del Grupo Iberdrola

Usted ha recibido este correo electrónico porque su cliente, GRUPO IBERDROLA, le ha identificado como el contacto adecuado para esta correspondencia. Si no es el contacto correcto, póngase en contacto con GRUPO IBERDROLA.

Oficinas | Política de datos | Contáctenos | Atención al cliente

Desarrollado por SAP Ariba 📈

¿Cómo registrar su empresa en SAP Business Network?

Durante el registro deberás crear un usuario y contraseña para acceder a SAP Business Network e Ibuy. Rellena los datos que te piden. Recibirás un correo electrónico de confirmación cuando el registro esté completo.

Para registrarse en SAP Business Network haga clic en el siguiente enlace: Haga clic aquí

#### Pulsar para continuar

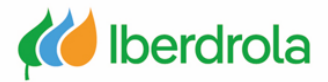

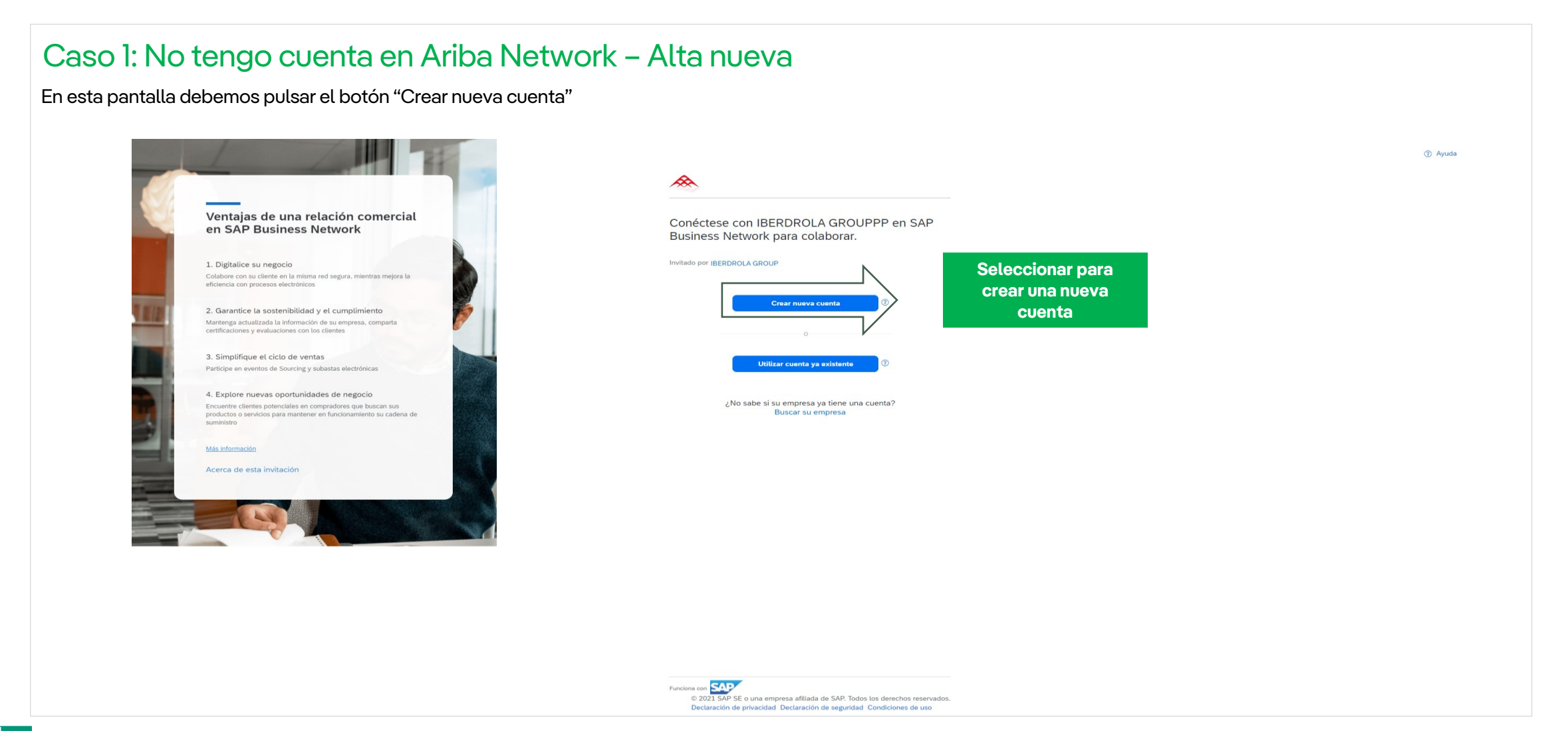

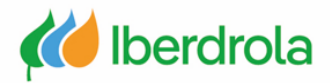

 $\wedge$ 

### Caso I: No tengo cuenta en Ariba Network - Alta nueva

En este paso debemos rellenar la información solicitada y revisar la información ya completada. En el apartado 'Información de cuenta del administrador' se recomienda que el campo 'Nombre de usuario' sea el mismo que el 'Correo electrónico'.

Nombre \*

Prueba

Información de la cuenta del administrador 💿

M

Apellidos \*

Cree una cuenta para conectarse y colaborar con IBERDROLA GROUPPP en SAP Business Network

| Número DUNS                               |        | p8311109@gmail.com                                                  |                                                                                                    |
|-------------------------------------------|--------|---------------------------------------------------------------------|----------------------------------------------------------------------------------------------------|
|                                           | 0      | Usar mi correo electi                                               | rónico como nombre del usuario                                                                           |
| ¿No sabe cuál es su número DUNS?          |        | Contraseña *                                                        | Repetir contraseña *                                                                                     |
| TEST FORMACION                            |        | •••••                                                               | ۰۰۰۰۰ ه                                                                                                  |
| País/Región *                             |        | He leído y estoy de a                                               | acuerdo con las Condiciones de                                                                           |
| España [ ESP ]<br>Línea de dirección 1. * | ~      | Acepto que SAP Bus<br>parte de mis datos p<br>en la Declaración de  | siness Network haga accesible<br>ersonales (tal y como se definen<br>e privacidad) a otros usuarios y al |
| Línea de dirección 2                      |        | publico en general s<br>Business Network y<br>del perfil aplicable. | egun mi funcion dentro de SAP<br>de la configuración de visibilidad                                      |
| Código postal *                           |        | Lea la Declaración de priv<br>sobre cómo procesar dato              | vacidad para obtener más informaciór<br>os personales.                                                   |
| Ciudad *                                  |        | ✓ No soy un robot                                                   | reCAPTCHA<br>Privacidad - Términos                                                                       |
| stado o región *                          |        |                                                                     |                                                                                                    |
| Elija un estado                           | $\sim$ |                                                                     | Crear cuenta                                                                                             |

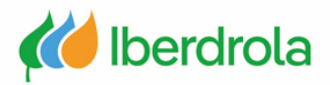

### Caso 1: No tengo cuenta en Ariba Network - Alta nueva

Una vez rellenado los datos y dado al botón de "crear nueva cuenta" nos llegará un correo de confirmación de la cuenta.

Confirme su dirección de correo electrónico

Compruebe su correo electrónico en **p8311109@gmail.com** y siga los pasos del mensaje de correo electrónico para confirmar su dirección de correcto electrónico en las próximas **72 horas**.

> Si no ha recibido el mensaje de correo electrónico:

#### Acción necesaria: Confirme su correo electrónico Inbox ×

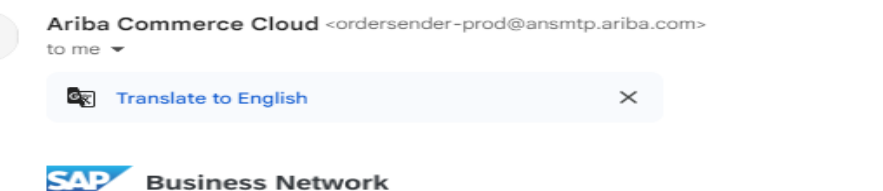

Confirme su correo electrónico

Estimado Prueba:

Gracias por unirse a SAP Business Network. Para acabar de registrarse, solo necesita confirmar que tenemos la dirección de correo electrónico correcta.

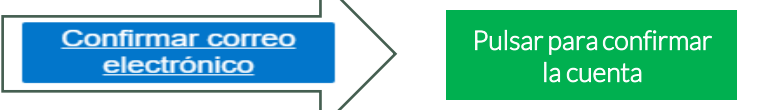

El enlace expira: Thursday, Oct 24, 2024, 08:11 AM PDT

Si el enlace ha expirado, inicie sesión en proposals.seller.ariba.com y haga clic en "Reenviar". A continuación, recibirá otro mensaje de correo electrónico de confirmación.

Si no puede acceder a la página, copie el enlace de abajo y péguelo en su navegador web. <u>https://service.ariba.com/Authenticator.aw/ad/confirmEmail?key=</u> <u>OHW23kLKfU72Ob48ZCmQUAmDvYNki7z8&anp=Ariba&app=Sourcing</u>

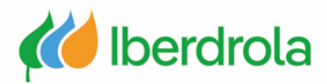

### Caso I: No tengo cuenta en Ariba Network - Alta nueva

#### Registro de la empresa y su actividad

Debemos rellenar los campos 'Categorías de servicio y producto' y 'Ubicaciones de expedición o servicio' pulsando en "Examinar" (siguiente diapositiva).

Para continuar con el proceso pulsamos el botón "Enviar".

### ¡Casi hemos acabado! Solo necesitamos un poco más de información.

Informacion. Proporcione la siguiente información y le descubrirán más clientes que buscan empresas como la suya. Categorías de servicio y producto Introducir categorías de servicio y producto Ubicaciones de expedición o servicio Introducir ubicación de servicios o "Expedir a" Categoría de servicios o "Expedir a" Categoría de

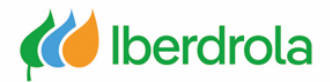

#### Caso I: No tengo cuenta en Ariba Network - Alta nueva

#### Definición del tipo de actividad y ubicación de la empresa

'Categorías de servicio y producto': Desplegamos las categorías que más se adecúen a nuestra compañía y las seleccionamos pulsando el botón "+" y "Aceptar".

'Ubicaciones de expedición o servicio': Desplegamos las regiones y seleccionamos los países que queramos pulsando el botón "+" y "Aceptar".

| Cancelar Aceptar                          |
|-------------------------------------------|
| clic en Aceptar para guardar los cambios. |
|                                           |

Cancelar Aceptar

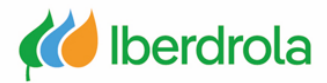

### Caso I: No tengo cuenta en Ariba Network – Alta nueva En el caso de que hayamos cometido un error y hayamos dejado en blanco alguno de los campos obligatorios, el sistema nos devolverá un mensaje de error tras haber pulsado el botón "Crear una cuenta y continuar". Por ejemplo si dejamos el campo 'Contraseña' en blanco nos aparecerá el siguiente mensaje. He leído y acepto las Condiciones de uso 🖌 Acepto que SAP Business Network haga accesible parte de mi información (de la empresa) a otros usuarios y al público en general según mi función dentro de SAP Business Network y de la configuración de de privacidad de SAP Business Network para saber cómo procesamos los datos personales. ! Corrija los errores anteriores y envíelo otra vez Crear una cuenta y continuar Cancelar test-javier.paniagua@inetum.com Nombre de usuario:\* Pulsar para Campo necesario continuar con el proceso Contraseña:\* Introduzca la contraseña Repita la contraseña

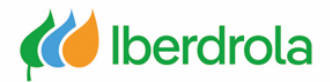

### Caso I: No tengo cuenta en Ariba Network – Alta nueva

Una vez rellenado los campos anteriores, nos saldrá la siguiente pantalla. Pincharemos donde pone "Cuestionario de registro de proveedor".

| Ariba Proposals and Questionnaires       | MODO DE PRUEBA                  |                                                                                                    |                        |          |               |                |                |          | , 🖓 🖓 PM |  |
|------------------------------------------|---------------------------------|----------------------------------------------------------------------------------------------------|------------------------|----------|---------------|----------------|----------------|----------|----------|--|
| IBERDROLA GROUP                          |                                 |                                                                                                    |                        |          |               |                |                |          |          |  |
| No hay Comunicaciones con coincidencias. | Welcome to the Iberdrola G      | Welcome to the Iberdrola Group IBuy site. IBuy is the cloud collaborative tool of Iberdrola Group for sourcing processes that at all times guarantees the security and confidentiality of the transactions. SAP Ariba administers this site in an effort to ensure market integrity |                        |          |               |                |                |          |          |  |
|                                          | Inicio                          |                                                                                                    |                        |          |               |                |                |          |          |  |
|                                          | Eventos                         |                                                                                                    |                        |          |               |                |                |          | =        |  |
|                                          | Título                          | ID                                                                                                    | Hora de finalización 🕴 |          |               | Tipo de evento | Ha participad  | do       |          |  |
|                                          | No hay artículos                |                                                                                                    |                        |          |               |                |                |          |          |  |
|                                          | Cuestionarios de regist         | ro                                                                                                    |                        |          |               |                |                |          |          |  |
|                                          | Título                          |                                                                                                    |                        |          | ID            | Hora de        | finalización 👃 | Estado   |          |  |
|                                          | Estado: Abierto (1)             |                                                                                                    |                        |          |               |                |                |          |          |  |
|                                          | Cuestionario de registro de pro | veedor                                                                                                    |                        |          | Doc2232019494 | 21/10/2        | 025 16:31      | Invitado |          |  |
|                                          | Cuestionarios de calific        | ación                                                                                                    |                        |          |               |                |                |          |          |  |
|                                          | Título                          | ID                                                                                                    | Hora de finalización 🕴 |          |               | Mercancía      | Regiones       | Estado   |          |  |
|                                          |                                 |                                                                                                    |                        |          | No hay artí   | culos          |                |          |          |  |
|                                          | Cuestionarios                   |                                                                                                    |                        |          |               |                |                |          |          |  |
|                                          | Título                          | ID                                                                                                    | Hora de finalización 🕴 |          |               | Mercancía      | Regiones       | Estado   |          |  |
|                                          |                                 |                                                                                                    |                        |          | No hay artí   | culos          |                |          |          |  |
|                                          | Certificados                    |                                                                                                    |                        |          |               |                |                |          |          |  |
|                                          | Información de certificado      |                                                                                                    |                        | En vigor | Expiración    | Adjunto        | Cuestionario   | Estatus  |          |  |
|                                          |                                 |                                                                                                    |                        |          | No hay artí   | culos          |                |          |          |  |
|                                          |                                 |                                                                                                    |                        |          |               |                |                |          |          |  |
|                                          |                                 |                                                                                                    |                        |          |               |                |                |          |          |  |
|                                          | Tareas                          |                                                                                                    |                        |          |               |                |                |          |          |  |

| Nombre | Estado | Fecha de vencimiento |                  | Fecha de finalización | Alerta |
|--------|--------|----------------------|------------------|-----------------------|--------|
|        |        |                      | No hay artículos |                       |        |

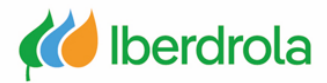

### Caso 1: No tengo cuenta en Ariba Network - Alta nueva

Puesto que en este caso estamos seguros de que no tenemos otra cuenta ya creada en Ariba Network, seleccionaremos la opción "Omitir revisión". No obstante es recomendable revisar las posibles cuentas ya creadas en Ariba Network. Una vez que pulsemos "Omitir revisión" se crea la cuenta en Ariba Network, o tras revisar que no existe ninguna cuenta continuaremos con el Caso 2.

#### Formulario de registro en IBuy

La siguiente pantalla forma parte del proceso de alta en el entorno IBuy. Para ello es necesario leer la documentación y en el caso de que estemos de acuerdo y quede tiempo restante para responder, pulsar el botón "Enviar respuesta completa". De esta forma habremos completado el proceso de registro en IBuy.

| ver al panel de instrucciones                                   | BERDROLA GROUP                                                                                                    | escritorio                                                                                                    |
|-----------------------------------------------------------------|----------------------------------------------------------------------------------------------------|----------------------------------------------------------------------------------------------------|
| Consola                                                         | Doc845478465 - Cuestionario de registro de proveedor                                                                                                    | Tiempo restante para<br>enviar el cuestionario                                                                                                    |
| ensajes de evento<br>etalles de evento                          | Todo el contenido                                                                                                    |                                                                                                    |
| quipo de respuesta                                              | Nombre 1                                                                                                    |                                                                                                    |
|                                                                 | 1 Registro en IBuy                                                                                                    | Menos –                                                                                                    |
| Contenido del evento<br>Todo el contenido<br>1 Registro en IBuy | <ul> <li>Para registrar tu empresa en IBUY debes pinchar "Enviar respuesta completa". Al pinchar en "Enviar respuesta comple</li> <li>Tu empresa, como potencial proveedor de Grupo Iberdrola, ha leído, comprende y se compromete a aplicar el Código ético del proveedor de Grupo Iberdrola</li> <li>Tu empresa, como potencial proveedor de Grupo Iberdrola</li> <li>Tu empresa, como potencial proveedor de Grupo Iberdrola</li> <li>Tu empresa, como potencial proveedor de Grupo Iberdrola</li> <li>Tu empresa, como potencial proveedor de Grupo Iberdrola</li> <li>Sostenible y en las Políticas de Medio Ambiente y cambio climático de Grupo Accceso a la</li> <li>Sistema de gobernanza y sostenibilidad - Iberdrola</li> </ul> | rta" estás declarando que:<br>Código ético del proveedor de Grupo Iberdrola.<br>Istablecidos en el Sistema de gobernanza y sostenibilidad, en las Políticas desarrollo |
|                                                                 | Política desarrollo sostenible - Iberdrola Medio ambiente y cambio climático - Iberdrola • Tu empresa, como potencial proveedor de Grupo Iberdrola ha sido informada sobre la política de tratamiento d Política de privacidad - Iberdrola (*) indica un campo necesario                                                                                                    | de datos de carácter personal de sus proveedores que hace Grupo Iberdrola.                                                                                             |
|                                                                 |                                                                                                    |                                                                                                    |

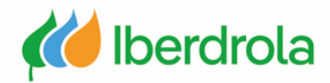

### Caso 2: No se si tengo cuenta en Ariba Network - Revisión de cuentas de su empresa en AN

En primer lugar recibiremos un correo del grupo Iberdrola cuyo remitente será un administrador de Ariba. En este correo se nos invita a ser proveedor del grupo Iberdrola.

Después de leer toda la información del correo, pulsaremos sobre el enlace "Haga click aquí para crear una cuenta ahora" para continuar con el proceso.

Invitación: Regístrese para hacerse proveedor de IBERDROLA GROUP Intox ×

Administrador de Ariba <no-reply@eusmtp.ariba.com> to me •

IBERDROLA GROUP

Registrese como proveedor con IBERDROLA GROUP

#### Hola

CRISTIAN MAURO le ha invitado a registrarse para convertirse en proveedor con IBERDROLA GROUP. Empiece por crear una cuenta con SAP Business Network. Es gratis.IBERDROLA GROUP usa SAP Business Network para gestionar sus actividades de sourcing y compra y para colaborar con los proveedores. Si TEST FORMACION ya tiene una cuenta con SAP Busines Network, conéctese con su nombre de usuario y contraseña Haga clic aquí para crear una cuenta ahora

Pulsar para continuar

Ha recibido este correo porque su cliente, IBERDROLA GROUP, le ha identificado como el contacto apropiado para esta correspondencia. Si usted no es el contacto adecuado, le rogamos que se ponga en contacto con IBERDROLA GROUP.

Offices | Data Policy | Contact Us | Customer Support

Powered by SAP Ariba

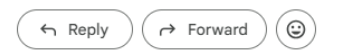

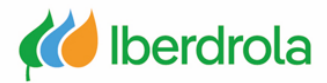

| Caso 2: No se si tengo cuenta en Ariba<br>En esta pantalla debemos pulsar el botón "Buscar su empresa"                                                                                                    | Network – Revisión de cuentas de su empres                                                      | sa en AN |
|----------------------------------------------------------------------------------------------------|-------------------------------------------------------------------------------------------------|----------|
|                                                                                                    |                                                                                                 | ② Ayuda  |
| Ventajas de una relación comercial<br>en SAP Business Network                                                                                                    | Conéctese con IBERDROLA GROUPPP en SAP<br>Business Network para colaborar.                      |          |
| 1. Digitalice su negocio<br>Colabore con su cliente en la misma red segura, mientras mejora la<br>eficiencia con procesos electrónicos                                                                             | Invitado por IBERDROLA GROUP                                                                    |          |
| 2. Garantice la sostenibilidad y el cumplimiento<br>Martenga actualizada la información de su empresa, comparta<br>certificaciones y evaluaciones con los clientes                                                 | Crear nueva cuenta 🕜                                                                            |          |
| 3. Simplifique el ciclo de ventas<br>Participe en eventos de Sourcing y subastas electrónicas                                                                                                    | Utilizar cuenta ya existente 💿                                                                  |          |
| <ol> <li>Explore nuevas oportunidades de negocio<br/>Encuentre clientes potenciales en compradores que buscan sus<br/>productos o servicios para mantener en funcionamiento su cadena de<br/>suministro</li> </ol> | ¿No sabe si su empresa ya tiene una cuenta?<br>Buscar su empresa                                |          |
| Más información<br>Acerca de esta invitación                                                                                                    |                                                                                                 |          |
|                                                                                                    |                                                                                                 |          |
|                                                                                                    |                                                                                                 |          |
|                                                                                                    |                                                                                                 |          |
|                                                                                                    |                                                                                                 |          |
|                                                                                                    | Funcions con SSS<br>© 2021 SAP SE o una empresa afiliada de SAP. Todos los derechos reservados. |          |

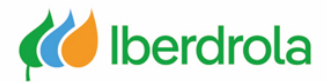

| Caso 2: No se si<br>En caso de no saber, busc | <b>i tengo cuenta en Ariba Network –</b><br>caremos por nombre de la empresa y le daremos a buse | - Revisión de cuentas<br><sub>car.</sub> | de su empresa en AN    |         |  |  |  |  |
|-----------------------------------------------|--------------------------------------------------------------------------------------------------|------------------------------------------|------------------------|---------|--|--|--|--|
| Buscar su empresa                             |                                                                                                  |                                          |                        | ⑦ Ayuda |  |  |  |  |
| Nombre de la empresa                          | Correo electrónico/dominio corporativo                                                           | Pais<br>Seleccionar pais                 | Buscar Borrar Cancelar |         |  |  |  |  |
| <u>Búsqueda avanzada</u>                      |                                                                                                  |                                          |                        |         |  |  |  |  |
|                                               |                                                                                                  |                                          |                        |         |  |  |  |  |
|                                               | Introduzca una o varias palabras clave de búsqueda                                               |                                          |                        |         |  |  |  |  |
|                                               |                                                                                                  |                                          |                        |         |  |  |  |  |
|                                               |                                                                                                  |                                          |                        |         |  |  |  |  |

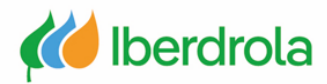

### Caso 2: No se si tengo cuenta en Ariba Network - Revisión de cuentas de su empresa en AN

Tras haber pulsado el botón "Crear una cuenta" nos aparece un mensaje informándonos de que es posible que ya exista una cuenta de nuestra empresa en Ariba. Puesto que en este caso no estamos seguros si ya tenemos creada una cuenta en Ariba, pulsaremos en "Revisar cuentas".

Nos aparecerá una pantalla con los campos coincidentes con otras cuentas de Ariba y las cuentas similares a la que estamos creando. Si creemos que una de esas cuentas puede ser de nuestra compañía, seleccionamos en 'Acciones' el botón de los tres puntitos y pulsamos en "Ver perfil" para ponernos en contacto con el administrador de la cuenta.

|                                                                                                    | $\leftarrow \rightarrow 0$ |                                                        | ervice.ariba.com/Register.aw/1249<br>que tiene asociaua | 88073/aw?awh=r&awssk=UWnw>    | (Q8m                        |                                |                                        | ि<br>इ                                                                    |
|----------------------------------------------------------------------------------------------------|----------------------------|--------------------------------------------------------|---------------------------------------------------------|-------------------------------|-----------------------------|--------------------------------|----------------------------------------|---------------------------------------------------------------------------|
| I                                                                                                    |                            | • O bien, puede ver el perfil y pone                   | rse en contacto con el admini                           | strador de la cuenta desde al | hí                          |                                |                                        |                                                                           |
| Posibles cuentas existentes                                                                                                  |                            | • O, si no hay ninguna coincidencia                    | , puede continuar con la crea                           | ción de la cuenta y seguiremo | os adelante con su registro |                                |                                        |                                                                           |
| nos visto que puede haber ya una cuenta de Ariba Network registrada por su empresa.<br>Isela antes de crear una pueva cuenta |                            | <ul> <li>O bien, puede volver a la página a</li> </ul> | anterior                                                |                               |                             |                                |                                        |                                                                           |
| Revisar cuentas Dmitir revisión                                                                                              |                            | Coincidencia basada en                                 |                                                         |                               |                             |                                |                                        |                                                                           |
| Network para saber como procesamos los datos personales.                                                                     |                            | NOMBRE DE LA EMPRESA                                   | DIRECCIÓN DE CORR<br>ျက                                 | REO ELECTRÓNICO               | N° DUNS                     | ID FISCAL                      | DIRECCIÓN                              | _                                                                         |
| La búsqueda se hará a través de                                                                                              |                            | Formación Proveedores                                  | javier.paniagua@in                                      | etum.com                      |                             |                                | Calle<br>Madrid<br>Madrid, Spain 20008 | Campos<br>coincident                                                      |
| los siguientes campos:<br>• Nombre de la empresa                                                                             |                            |                                                        |                                                         |                               |                             |                                |                                        |                                                                           |
| <ul> <li>Dirección de correo</li> </ul>                                                                                      |                            |                                                        |                                                         |                               |                             |                                |                                        |                                                                           |
| • N°DUNS                                                                                                    |                            | 20 resultados encontrados en                           | n la búsqueda                                           |                               |                             |                                |                                        |                                                                           |
| <ul> <li>ID fiscal</li> <li>Dirección de la organización</li> </ul>                                                          |                            | NOMBRE DEL PROVEEDOR                                   | PAÍS 🔶                                                  | ESTADO/PROVINCIA 🔶            | DUNS 🔤                      | ANID DE PROVEEDOR              | \$                                     | ACCIONES                                                                  |
|                                                                                                    |                            | INETUM ESPAÑA, S.A.                                    | ESP                                                     | Madrid                        |                             | AN01020990432                  |                                        |                                                                           |
|                                                                                                    |                            |                                                        |                                                         |                               |                             |                                |                                        |                                                                           |
| Cuentas de Ariba                                                                                                    |                            | INFORMATICA EL CORTE INGLES SA                         | ESP                                                     | Bizkaia                       |                             | AN01037095518                  |                                        | Ver perfil                                                                |
| Cuentas de Ariba<br>similares                                                                                                |                            | INFORMATICA EL CORTE INGLES SA<br>INETUM ESPAÑA S.A.   | ESP                                                     | Bizkaia<br>Madrid             | ,                           | AN01037095518<br>AN01042397128 |                                        | Ver perfil<br>Ves el perfil y<br>póngase en contact<br>con el aministrado |

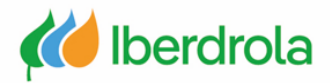

### Caso 2: No se si tengo cuenta en Ariba Network – Revisión de cuentas de su empresa en AN

#### Solo nos aparece en la búsqueda una cuenta de la organización en Ariba Network

En esta pantalla podemos ver información de la compañía asociada a la cuenta de Ariba y ponernos en contacto con el administrador pulsando el botón "Contact admin".

| Contact Admin<br>Last Opdated<br>ETUM ESPAÑA, S.A.<br>onsultoria IT, implanta<br>ADRID<br>adrid<br>Jaain | Cancel<br>23 Dec 2021<br>ación, Integración aplic                                                                           | cactivos. Infraestructuras gestion y operacion                                    | Overall:                         |               |
|----------------------------------------------------------------------------------------------------|----------------------------------------------------------------------------------------------------|-----------------------------------------------------------------------------------|----------------------------------|---------------|
|                                                                                                    |                                                                                                    |                                                                                   | Transacting Relationships 3 🕕    |               |
| Basic Information                                                                                        | References (0)                                                                                                    |                                                                                   |                                  |               |
|                                                                                                    | Year Founded:<br>Employees:<br>Revenue:<br>Stock Ticker:<br>Legal Name:<br>Type of Organization:<br>State of Incorporation: | Not Specified<br>Not Specified<br>Not Specified<br>Not Specified<br>Not Specified |                                  |               |
| ales Territories                                                                                         |                                                                                                    |                                                                                   | Commodities                      | Industries    |
| Spain                                                                                                    |                                                                                                    |                                                                                   | Software maintenance and support | Not Specified |
| dditional Network Info<br>AN Subscription<br>ANID<br>D-U-N-S® Number                                     | Gold<br>AN01020990432<br>Not Specified                                                                                      |                                                                                   |                                  |               |

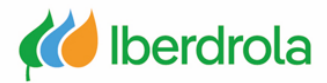

### Caso 2: No se si tengo cuenta en Ariba Network – Revisión de cuentas de su empresa en AN

En esta pantalla, tras rellenar los campos obligatorios, podremos enviar un mensaje al administrador de la cuenta de nuestra compañía para solicitar que nos cree un usuario asociado a esa cuenta de empresa ya existente en Ariba Network. Para enviarlo pulsamos el botón "Enviar mensaje".

| Revise la siguiente información y edítela allí donde se | a necesario. Haga clic en Enviar mensaje para enviar este mensaje al administrador de cuenta.                                                                           | * Indica un campo necesario |
|---------------------------------------------------------|----------------------------------------------------------------------------------------------------|-----------------------------|
|                                                         |                                                                                                    |                             |
| Nombre:*                                                | Javier Paniagua                                                                                                    |                             |
| Nombre de su empresa:*                                  | Formación Proveedores Caso 2                                                                                                    |                             |
| Su dirección de correo electrónico:*                    | javier.paniagua@inetum.com                                                                                                    |                             |
| Su número de teléfono:                                  | ESP 34 v                                                                                                    |                             |
|                                                         | Hola,                                                                                                    |                             |
|                                                         | Recientemente he intentado registrar una cuenta en Ariba Network. Durante este proceso, SAP Ariba ha realizado búsquedas<br>que han devuelto su cuenta como coincidente | 3                           |
| Su mensaje:*                                            | Póngase en contacto conmigo para determinar si debo utilizar esta cuenta.                                                                                               |                             |
|                                                         | Gracias.                                                                                                    | and the second second       |
|                                                         |                                                                                                    | 4                           |
|                                                         |                                                                                                    |                             |
|                                                         | No soy un robot                                                                                                    |                             |
|                                                         |                                                                                                    |                             |

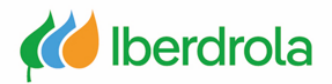

|                    | Caso                                                                                                    | 2: No se                        | e si tengo d                                                                                         | cuenta e                                        | n Ariba Network -                        | - Revisión de cuentas de                                                                                                    | su empresa en AN                                                                                                    |         |
|--------------------|----------------------------------------------------------------------------------------------------|---------------------------------|----------------------------------------------------------------------------------------------------|-------------------------------------------------|------------------------------------------|----------------------------------------------------------------------------------------------------|----------------------------------------------------------------------------------------------------|---------|
|                    | Nos apar                                                                                                    | ecen varias                     | cuentas de la o                                                                                      | rganización                                     | en Ariba Network, ¿cómo s                | aber cuál es la correcta?                                                                                                    |                                                                                                    |         |
|                    | Para averi                                                                                                    | iguar cuál es                   | a cuenta correc                                                                                      | cta nos tener                                   | nos que fijar en los siguientes          | s puntos:                                                                                                    | Revisar que el administrador siga en la organiz                                                                                                    | ación   |
|                    | <ul> <li>Revisa</li> <li>Última</li> </ul>                                                                                                    | ar con el adn<br>a fecha de ac  | ninistrador si alg<br>ctualización de la                                                             | a cuenta                                        | cuentas ya esta integrada co             | n la plataforma ibuy del grupo iberdrola<br>•                                                                                                    | Revisar que los datos estén correctamente<br>actualizados                                                                                                    |         |
|                    | En el caso<br>indiquen o                                                                                                    | o de que no s<br>cuál es la cue | sepamos recono<br>enta que se está                                                                   | cer cuál es la<br>usando actu                   | ocuenta correcta habrá que p<br>almente. | oonerse en contacto con los administrac                                                                                                    | lores de la cuenta de nuestra organización para q                                                                                                    | lue nos |
|                    |                                                                                                    |                                 |                                                                                                    |                                                 |                                          | Supplier profile                                                                                                    |                                                                                                    |         |
| 20 resulta         | dos encontrados en                                                                                                    | la búsqueda                     |                                                                                                    |                                                 |                                          | Contact Admin Cancel<br>Last Updated: 23 Dec 2021                                                                                                    |                                                                                                    |         |
| NOMBRE DEL         | PROVEEDOR 🔶<br>PAÑA, S.A.                                                                                                    | PAÍS 🔶                          | ESTADO/PROVINCIA 🔶                                                                                   | DUNS 🕀                                          | ANID DE PROVEEDOR   ANOLO20990432        | CONES Consultoria IT, implantación, Integración aplicactivos. Infraestructuras g<br>MADRIO<br>MADRIO<br>Spain                                                                                                    | estion y operacion Communication Credibility Credibility Credibili |         |
| INFORMATIC         | CA EL CORTE INGLES SA                                                                                                    | ESP                             | Bizkaia                                                                                              |                                                 | AN01037095518                            | ***                                                                                                    | Transacting Relationships 3 ①                                                                                                    |         |
| INETUM ESPAÑA S.A. |                                                                                                    | ESP                             | Madrid                                                                                               |                                                 | AN01042397128                            | Basic Information References (0)<br>Year Founded: Not Specified<br>Employees: Not Specified<br>Stock Ticker: Not Specified<br>Legal Name: Not Specified<br>Legal Name: Not Specified<br>State of Incorporation: Not Specified |                                                                                                    |         |
|                    | Supplier profile                                                                                                    |                                 | Details     Sales Territories     Spain     Additional Network Information     AD Subscription: Cold | Commodities  • Software maintenance and support | Industries<br>Not Specified              |                                                                                                    |                                                                                                    |         |
|                    | Contact Admin Cancel<br>Last Updated: 23 Dec 2021<br>INE TUM ESPANA, S.A.<br>Consultoria IT, implantación, Integración aplicactivos. Infraestructuras gestion y operad<br>MADRID<br>Madrid<br>Spain |                                 |                                                                                                    |                                                 |                                          | AND: ANO120990432<br>D-U-N-S@ Number: Not Specified                                                                                                    |                                                                                                    |         |

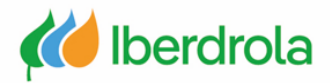

### Caso 2: No se si tengo cuenta en Ariba Network – Revisión de cuentas de su empresa en AN

#### No me aparece ninguna cuenta

Si en el listado no aparece la cuenta que queremos crear, pulsamos en el enlace "continuar con la creación de la cuenta" y a partir de este momento ya estaríamos registrados en Ariba Network.

| P Ariba Proposals and Questionnaire                      | 25 ₹                       |                              |                                 |                          |                                     |          | 0 |
|----------------------------------------------------------|----------------------------|------------------------------|---------------------------------|--------------------------|-------------------------------------|----------|---|
| evisar cuenta duplicada                                  |                            |                              |                                 |                          |                                     |          |   |
| Hemos observado que es posible que                       | su empresa ya haya registi | ado una cuenta de Ariba Net  | twork. Revise los resultados qu | e coinciden a continuaci | ón y luego:                         |          |   |
| <ul> <li>Puede iniciar sesión en la cuenta qu</li> </ul> | e tiene asociada           |                              |                                 |                          |                                     |          |   |
| O bien, puede ver el perfil y ponerer                    | en contacto con el admini  | strador de la cuenta desde a | hí                              |                          |                                     |          |   |
| <ul> <li>O, si no hay ninguna coincidencia, p</li> </ul> | uede continuar con la crea | ción de la cuenta y seguirem | os adelante con su registro     |                          |                                     |          |   |
| O bien, puede volver a la página ant                     | erior                      |                              |                                 |                          |                                     |          |   |
| Coincidencia basada en                                   |                            |                              |                                 |                          |                                     |          |   |
| NOMBRE DE LA EMPRESA                                     | DIRECCIÓN DE CORF          | EO ELECTRÓNICO               | N° DUNS                         | ID FISCAL                | DIRECCIÓN                           |          |   |
| Formación Proveedores                                    | javier.paniagua@ir         | etum.com                     |                                 |                          | Calle<br>Madrid<br>Madrid, Spain 20 | 008      |   |
| ę                                                        |                            |                              |                                 |                          |                                     |          |   |
|                                                          |                            |                              |                                 |                          |                                     |          |   |
| 20 recultados oncontrados on la                          | búcquada                   |                              |                                 |                          |                                     |          |   |
|                                                          | ามนรานเซนส                 |                              |                                 |                          |                                     |          |   |
| NOMBRE DEL PROVEEDOR                                     | PAÍS 🕀                     | ESTADO/PROVINCIA 🔶           | duns \ominus                    | ANID DE PROVEEDOR        | \$                                  | ACCIONES |   |
| INETUM ESPAÑA, S.A.                                      | ESP                        | Madrid                       | -                               | AN01020990432            |                                     | 000      |   |

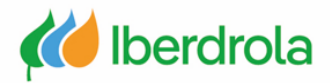

### Caso 2: No se si tengo cuenta en Ariba Network – Revisión de cuentas de su empresa en AN

#### Formulario de registro en IBuy

Una vez revisadas las cuentas de la organización y tras darnos de alta en Ariba Network debemos completar el formulario de registro en IBuy.

La siguiente pantalla forma parte del proceso de alta en el entorno IBuy. Para ello es necesario leer la documentación y en el caso de que estemos de acuerdo y quede tiempo restante para responder, pulsar el botón "Enviar respuesta completa". De esta forma habremos completado el proceso de registro en IBuy.

| iver at panet de instrucciones                                     | 3ERDROLA GROUP                                                                                                    | Tiempo restante                                                                                                    |
|--------------------------------------------------------------------|----------------------------------------------------------------------------------------------------|----------------------------------------------------------------------------------------------------|
| Consola                                                            | Doc845478465 - Cuestionario de registro de proveedor                                                                                                    | para enviar el<br>cuestionario                                                                                                    |
| Mensajes de evento<br>Detalles de evento<br>Histórico de respuesta | Todo el contenido                                                                                                    |                                                                                                    |
| Equipo de respuesta                                                | Nombre 1                                                                                                    |                                                                                                    |
|                                                                    | 1 Registro en IBuy                                                                                                    | Menos                                                                                                    |
| Contenido del evento     Todo el contenido                         | Para registrar tu empresa en IBUY debes pinchar "Enviar respuesta completa". Al pinchar en "Enviar respuesta comp<br>• Tu empresa, como potencial proveedor de Grupo Iberdrola, ha leído, comprende y se compromete a aplicar                                                                                                    | pleta" estás declarando que:<br>el Código ético del proveedor de Grupo Iberdrola.                                                                                        |
| 1 Registro en IBuy                                                 | <ul> <li>Tu empresa, como potencial proveedor de Grupo Iberdrola se compromete a la observancia de los principios sostenible y en las Políticas de Medio Ambiente y cambio climático de Grupo Iberdrola</li> <li>Sistema de gobernanza y sostenibilidad - Iberdrola</li> <li>Política desarrollo sostenible - Iberdrola</li> <li>Medio ambiente y cambio climático - Iberdrola</li> <li>Tu empresa, como potencial proveedor de Grupo Iberdrola ha sido informada sobre la política de tratamiento</li> <li>Política de privacidad - Iberdrola</li> <li>(*) indica un campo necesario</li> </ul> | s establecidos en el Sistema de gobernanza y sostenibilidad, en las Políticas desarrollo<br>o de datos de carácter personal de sus proveedores que hace Grupo Iberdrola. |
|                                                                    |                                                                                                    |                                                                                                    |

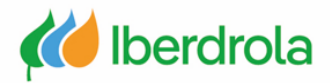

### Caso 3: Ya tengo cuenta de AN - Asociar una cuenta de Ariba ya creada con IBuy

#### Recepción de invitación para unirse a IBuy

En primer lugar recibiremos un correo del grupo Iberdrola cuyo remitente será un administrador de Ariba. En este correo se nos invita a ser proveedor del grupo Iberdrola.

Después de leer toda la información del correo, pulsaremos sobre el enlace "Haga click aquí para crear una cuenta ahora" para continuar con el proceso.

Invitación: Regístrese para hacerse proveedor de IBERDROLA GROUP Intex x

Administrador de Ariba <no-reply@eusmtp.ariba.com> to me -

IBERDROLA GROUP

#### Registrese como proveedor con IBERDROLA GROUP

#### Hola

CRISTIAN MAURO le ha invitado a registrarse para convertirse en proveedor con IBERDROLA GROUP. Empiece por crear una cuenta con SAP Business Network. Es gratis.IBERDROLA GROUP usa SAP Business Network para gestionar sus actividades de sourcing y compra y para colaborar con los proveedores. Si TEST FORMACION ya tiene una cuenta con SAP Business Network, conéctese con su nombre de usuario y contraseña. Haga clic aquí para crear una cuenta ahora

Pulsar para continuar

Ha recibido este correo porque su cliente, IBERDROLA GROUP, le ha identificado como el contacto apropiado para esta correspondencia. Si usted no es el contacto adecuado, le rogamos que se ponga en contacto con IBERDROLA GROUP.

Offices | Data Policy | Contact Us | Customer Support

Powered by SAP Ariba M

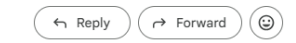

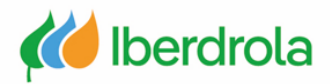

### Caso 3: Ya tengo cuenta de AN - Asociar una cuenta de Ariba ya creada con IBuy

Se pueden dar 2 escenarios:

- Escenario 1: En el caso de que nuestra organización ya tenga cuenta de usuario en AN y yo tenga usuario debemos pulsar en el botón "Iniciar sesión".
- Escenario 2: En el caso de que mi organización tenga cuenta de AN pero yo no tenga usuario hay que solicitarle al administrador de la cuenta de AN de mi organización que me cree un usuario (ir al manual P2 ¿Qué hay en mi cuenta? ¿Qué puedo gestionar?).

Si mi organización ya tiene una cuenta de AN, NO CREAR UNA NUEVA CUENTA.

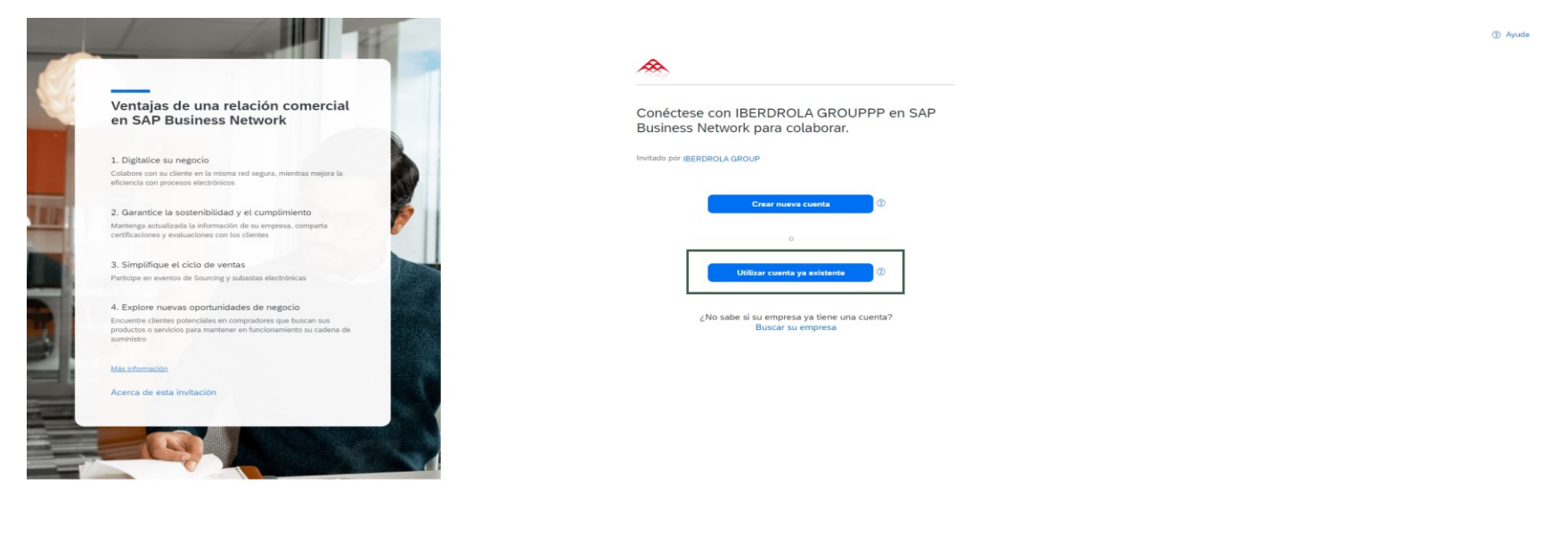

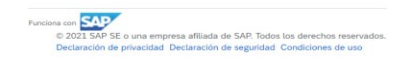

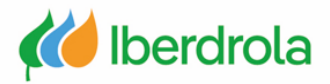

| iras pulsar el botón "Utilizar cuenta ya existente" introducimos nuestro nombre de usuario y contraseña y pulsamos el botón "Conectar".<br>Arris          Conéctese con IBERDROLA GROUPPP         Nombre de usuario*         Uta olvidado el nombre de usuario?         Contraseña*         Ontraseña*         Uta olvidado el a contraseña?         Conectar                                                                                                    | Caso 3: Ya tengo cuenta de AN -                          | Asociar una cuenta de Ariba ya creada con IBuy                                 |
|----------------------------------------------------------------------------------------------------|----------------------------------------------------------|--------------------------------------------------------------------------------|
| Aris          Verian         Verian | ras pulsar el botón "Utilizar cuenta ya existente" intro | ducimos nuestro nombre de usuario y contraseña y pulsamos el botón "Conectar". |
| Conéctese con IBERDROLA GROUPPP                                                                                                    | < Atrás                                                  |                                                                                |
| Nombre de usuario*   ¿Ha olvidado el nombre de usuario?   Contraseña*   ¿Ha olvidado la contraseña?                                                                                                    |                                                          |                                                                                |
| Nombre de usuario*<br>¿Ha olvidado el nombre de usuario?<br>Contraseña*<br>②<br>¿Ha olvidado la contraseña?<br>Conectar                                                                                                    |                                                          | Conéctese con IBERDROLA GROUPPP                                                |
| ¿Ha olvidado el nombre de usuario?<br>Contraseña★<br>¿Ha olvidado la contraseña?<br>Conectar                                                                                                    |                                                          | Nombre de usuario*                                                             |
| Contraseña *<br>¿Ha olvidado la contraseña?<br>Conectar                                                                                                    |                                                          | ¿Ha olvidado el nombre de usuario?                                             |
| Eta olvidado la contraseña?           Conectar                                                                                                    |                                                          | Contraseña*                                                                    |
| ¿Ha olvidado la contraseña?<br>Conectar                                                                                                    |                                                          | ۲                                                                              |
| Conectar                                                                                                    |                                                          | ¿Ha olvidado la contraseña?                                                    |
|                                                                                                    |                                                          | Conectar                                                                       |
|                                                                                                    |                                                          |                                                                                |
|                                                                                                    |                                                          |                                                                                |

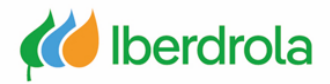

### Caso 3: Ya tengo cuenta de AN - Asociar una cuenta de Ariba ya creada con IBuy

 $\mathbf{x}$ 

#### Escenario 2

En este caso mi organización tiene una cuenta pero yo no tengo usuario. Tendremos que detener el proceso para solicitar por fuera de Ariba Network (vía email) al administrador de la cuenta de AN que nos cree un usuario. Cuando tengamos el usuario creado podremos continuar el proceso iniciando sesión con nuestras credenciales.

|   | 5  | 1 |   |  |
|---|----|---|---|--|
| A | tr | â | S |  |
|   |    | ~ | ~ |  |

Conéctese con IBERDROLA GROUPPP

| . Ha aluidada al aambra da usuaria? |   |
|-------------------------------------|---|
| ¿Ha olvidado el nombre de usuario?  |   |
| Contraseña*                         |   |
|                                     | ۲ |
| ¿Ha olvidado la contraseña?         |   |
| Conectar                            |   |

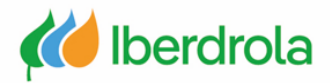

### Caso 3: Ya tengo cuenta de AN - Asociar una cuenta de Ariba ya creada con IBuy

#### Formulario de registro en IBuy

Una vez que tengo usuario en la cuenta de AN de nuestra organización procederemos con el registro en la plataforma IBuy del grupo Iberdrola.

La siguiente pantalla forma parte del proceso de alta en el entorno IBuy. Para ello es necesario leer la documentación y en el caso de que estemos de acuerdo y quede tiempo restante para responder, pulsar el botón "Enviar respuesta completa". De esta forma habremos completado el proceso de registro en IBuy.

| lver al panel de instrucciones                                      | IBERDROLA GROUP                                                                                                    | Sicconizar archivos con el                                                                                                    |
|---------------------------------------------------------------------|----------------------------------------------------------------------------------------------------|----------------------------------------------------------------------------------------------------|
| Consola                                                             | Doc845478465 - Cuestionario de registro de proveedor                                                                                                    | para enviar el<br>cuestionario                                                                                                    |
| Mensajes de evento<br>Detalles de evento                            | Todo el contenido                                                                                                    |                                                                                                    |
| Equipo de respuesta                                                 | Nombre †                                                                                                    |                                                                                                    |
|                                                                     | 1 Registro en IBuy                                                                                                    | Menos                                                                                                    |
| <ul> <li>Contenido del evento</li> <li>Todo el contenido</li> </ul> | Para registrar tu empresa en IBUY debes pinchar "Enviar respuesta completa". Al pinchar en "Enviar respuesta<br>• Tu empresa, como potencial proveedor de Grupo Iberdrola, ha leído, comprende y se compromete a ap<br>Código ético del proveedor de Grupo Iberdrola                                                                                                    | i completa" estás declarando que:<br>plicar el Código ético del proveedor de Grupo Iberdrola.                                                                                       |
| 1 Registro en IBuy                                                  | <ul> <li>Tu empresa, como potencial proveedor de Grupo Iberdrola se compromete a la observancia de los print<br/>sostenible y en las Políticas de Medio Ambiente y cambio climático de Grupo Iberdrola</li> <li>Sistema de gobernanza y sostenibilidad - Iberdrola</li> <li>Política desarrollo sostenible - Iberdrola</li> <li>Medio ambiente y cambio climático - Iberdrola</li> <li>Tu empresa, como potencial proveedor de Grupo Iberdrola ha sido informada sobre la política de tratan</li> <li>Política de privacidad - Iberdrola</li> <li>(<sup>a</sup>) indica un campo necesario</li> </ul> | ncipios establecidos en el Sistema de gobernanza y sostenibilidad, en las Políticas desarrollo<br>miento de datos de carácter personal de sus proveedores que hace Grupo Iberdrola. |
|                                                                     |                                                                                                    |                                                                                                    |

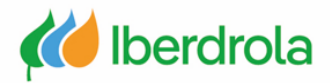

#### Caso 4: Tengo cuenta en Ariba pero quiero crear una nueva para el grupo Iberdrola

Este caso sería similar al caso I (no tengo ni cuenta de AN ni cuenta de ususario vinculada a IBuy).

En primer lugar recibiremos un correo del grupo Iberdrola cuyo remitente será un administrador de Ariba. En este correo se nos invita a ser proveedor del grupo Iberdrola.

Después de leer toda la información del correo, pulsaremos sobre el enlace "Haga click aquí para crear una cuenta ahora" para continuar con el proceso.

Invitación: Regístrese para hacerse proveedor de IBERDROLA GROUP Intex x

Administrador de Ariba <no-reply@eusmtp.ariba.com> to me -

IBERDROLA GROUP

#### Registrese como proveedor con IBERDROLA GROUP

#### Hola

CRISTIAN MAURO le ha invitado a registrarse para convertirse en proveedor con IBERDROLA GROUP. Empiece por crear una cuenta con SAP Business Network. Es gratis.IBERDROLA GROUP usa SAP Business Network para gestionar sus actividades de sourcing y compra y para colaborar con los proveedores. Si TEST FORMACION ya tiene una cuenta con SAP Business Network, conéctese con su nombre de usuario y contraseña. <u>Haga cic aquí</u> para crear una cuenta ahora

Pulsar para continuar

Ha recibido este correo porque su cliente, IBERDROLA GROUP, le ha identificado como el contacto apropiado para esta correspondencia. Si usted no es el contacto adecuado, le rogamos que se ponga en contacto con IBERDROLA GROUP.

Offices | Data Policy | Contact Us | Customer Support

Powered by SAP Ariba 州

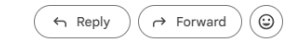

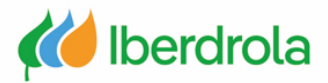

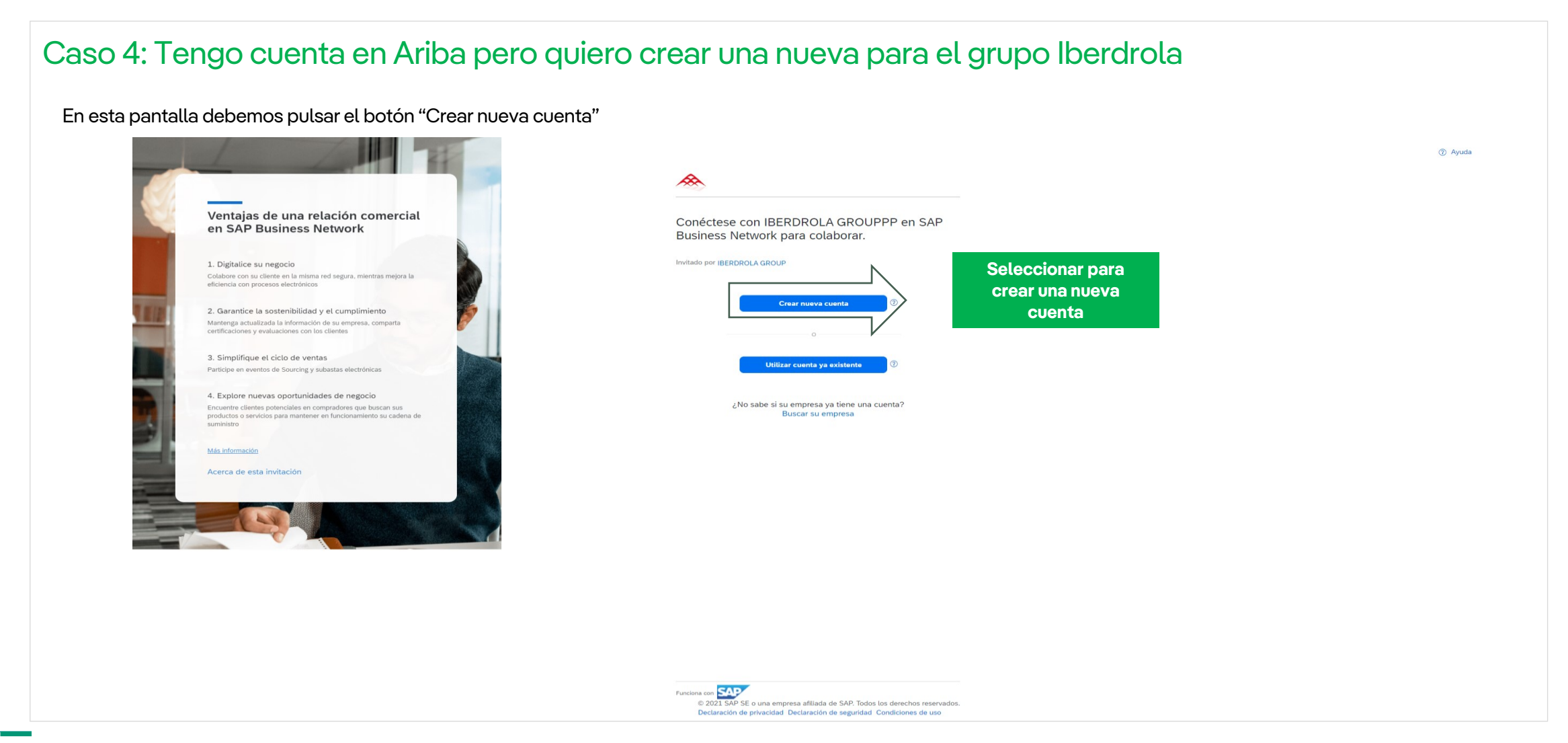

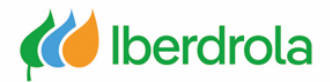

 $\wedge$ 

### Caso 4: Tengo cuenta en Ariba pero quiero crear una nueva para el grupo Iberdrola

En este paso debemos rellenar la información solicitada y revisar la información ya completada. En el apartado 'Información de cuenta del ususario' se recomienda que el campo 'Nombre de usuario' sea el mismo que el 'Correo electrónico'.

Nombre \*

Prueba

Información de la cuenta del administrador 💿

Apellidos \*

м

Cree una cuenta para conectarse y colaborar con IBERDROLA GROUPPP en SAP Business Network

| Número DUNS                     |   |   | - p8         | 311109@gmail.com                                                                                                    |                                                                     |                                                                                               |               |
|---------------------------------|---|---|--------------|----------------------------------------------------------------------------------------------------|---------------------------------------------------------------------|-----------------------------------------------------------------------------------------------|---------------|
| No sabe cuál es su número DUNS? |   | 0 | $\checkmark$ | Usar mi correo electrónic                                                                                                    | o como no                                                           | mbre del usuar                                                                                | io            |
| Nombre (legal) de la empresa *  |   |   | Cont         | traseña *                                                                                                    | Repetir                                                             | contraseña *                                                                                  |               |
| TEST FORMACION                  |   | ] |              | •••••                                                                                                    |                                                                     | ••••                                                                                          | ۲             |
| País/Región *                   |   |   | $\checkmark$ | He leído y estoy de acuer                                                                                                    | rdo con las                                                         | Condiciones d                                                                                 | le            |
| España [ ESP ]                  | ~ |   |              | uso.                                                                                                    |                                                                     |                                                                                               |               |
| Línea de dirección 1 *          |   | ] |              | Acepto que SAP Business<br>parte de mis datos persor<br>en la Declaración de priva<br>público en general según<br>Business Network y de la | s Network<br>nales (tal )<br>acidad) a d<br>mi función<br>configura | haga accesible<br>/ como se defin<br>otros usuarios y<br>n dentro de SAI<br>ción de visibilid | en<br>al<br>Þ |
|                                 |   | ] |              | del perfil aplicable.                                                                                                    |                                                                     |                                                                                               |               |
| Código postal *                 |   |   | Lea<br>sobr  | la Declaración de privacida<br>e cómo procesar datos pe                                                                                    | ad para ob<br>rsonales.                                             | tener más infor                                                                               | mación        |
| Ciudad *                        |   | ] |              | No soy un robot                                                                                                    | reC<br>Privacidad                                                   | APTCHA<br>- Términos                                                                          |               |
| Estado o región *               |   |   |              |                                                                                                    |                                                                     |                                                                                               |               |
| Elija un estado                 | ~ |   |              | Crea                                                                                                    | r cuenta                                                            |                                                                                               |               |

Los ca

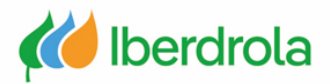

### Caso 4: Tengo cuenta en Ariba pero quiero crear una nueva para el grupo Iberdrola

#### Registro de la empresa y su actividad

En el apartado 'Cuéntenos algo más sobre su negocio' debemos rellenar los campos 'Categorías de servicio y producto' y 'Ubicaciones de expedición o servicio' pulsando en "Examinar" (siguiente diapositiva).

Para continuar con el proceso pulsamos el botón "Enviar".

### ¡Casi hemos acabado! Solo necesitamos un poco más de información.

Proporcione la siguiente información y le descubrirán más clientes que buscan empresas como la suya.

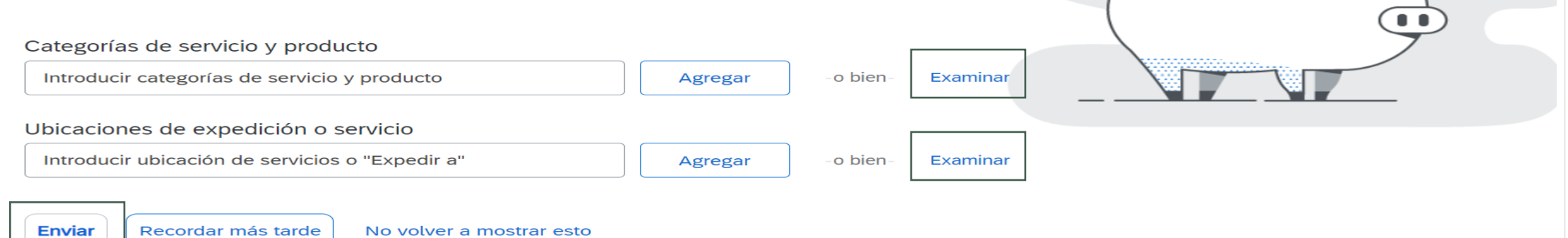

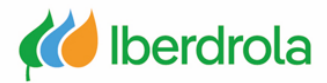

Aceptar

Cancelar

## **Registro en Ariba e IBuy**

#### Caso 4: Tengo cuenta en Ariba pero quiero crear una nueva para el grupo Iberdrola Definición del tipo de actividad y ubicación de la empresa

'Categorías de servicio y producto': Desplegamos las categorías que más se adecúen a nuestra compañía y las seleccionamos pulsando el botón "+" y "Aceptar".

'Ubicaciones de expedición o servicio': Desplegamos las regiones y seleccionamos los países que queramos pulsando el botón "+" y "Aceptar".

| Bienes deportivos ><br>Combustibles, aditivos y lubricantes ><br>Componentes de fabricación y suministros ><br>Componentes y suministros electrónicos ><br>Electrónica de consumo y electrodomésticos ><br>Equipos de laboratorio ><br>Equipos de laboratorio > | Aparatos electrodomésticos ><br>Electrónica de consumo ><br>Revestimientos de suelos ><br>Ropa de cama, mantelerías, paños de cocina y<br>toallas ><br>Tratamientos de pared de uso doméstico ><br>Tratamientos de ventanas ><br>Utensilios de cocina de uso doméstico > | Accesorios de equipo audiovisual ><br>Equipos audiovisuales >                                                             | Accesorios para reproductores multimedia<br>portátiles<br>Adaptador de videocasete compacto<br>Adaptadores de clavijas de auriculares<br>Almacenamiento de casetes<br>Productos de limpieza de cabezales de vídeo o<br>audio |
|----------------------------------------------------------------------------------------------------|----------------------------------------------------------------------------------------------------|----------------------------------------------------------------------------------------------------|----------------------------------------------------------------------------------------------------|
| s selecciones (1)                                                                                                    |                                                                                                    |                                                                                                    |                                                                                                    |
| Accesorios de equipo audiovisual (Ver)                                                                                                    |                                                                                                    |                                                                                                    |                                                                                                    |
|                                                                                                    |                                                                                                    |                                                                                                    |                                                                                                    |
| ja clic en un país/región que desee agregar y luego en el l                                                                                                    | icono +. Los estados o provincias se muestran haciendo clic en                                                                                                    | un país/region. Haga clic en Aceptar para guardar l                                                                       | Cancelar Acepta                                                                                                    |
| ga clic en un país/región que desee agregar y luego en el i<br>El Caribe ><br>Europa Septentrional ><br>Europa Occidental ><br>Europa Oriental ><br>Europa Central ><br>Asia Meridional ><br>Asia Sudeste >                                                     | icono +. Los estados o provincias se muestran haciendo clic en Croacia > Estovaquia > Estovenia > Hungría > Potonia > República Checa > Todos los anteriores                                                                                                    | un país/región. Haga clic en Aceptar para guardar la                                                                      | Cancelar Acepta                                                                                                    |
| ga clic en un país/región que desee agregar y luego en el i<br>El Caribe ><br>Europa Septentrional ><br>Europa Occidental ><br>Europa Oriental ><br>Europa Central ><br>Asia Meridional ><br>Asia Sudeste ><br>Asia Oriental >                                  | icono +. Los estados o provincias se muestran haciendo clic en<br>Croacia ><br>Estovaquía ><br>Estovenia ><br>Hungría ><br>Polonia ><br>República Checa ><br>Todos los anteriores                                                                                        | un país/región. Haga clic en Aceptar para guardar la<br>(a)<br>(b)<br>(c)<br>(c)<br>(c)<br>(c)<br>(c)<br>(c)<br>(c)<br>(c | Cancelar Acepta                                                                                                    |

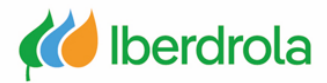

### Caso 4: Tengo cuenta en Ariba pero quiero crear una nueva para el grupo Iberdrola

En el caso de que hayamos cometido un error y hayamos dejado en blanco alguno de los campos obligatorios, el sistema nos devolverá un mensaje de error tras haber pulsado el botón "Crear una cuenta y continuar". Por ejemplo si dejamos el campo 'Contraseña' en blanco nos aparecerá el siguiente mensaje

| <ul> <li>He leído y acepto las Condiciones de uso</li> <li>Acepto que SAP Business Network haga accesible parte de mi información (de la empresa) a otros usuarios y al público en general según mi función dentro de SAP Business Network y de la configuración de visibilidad det perfit opticable. Consulte la Declaración de privacidad de SAP Business Network para saber cómo procesamos los datos personales.</li> <li>Corrija los errores anteriores y envíelo otra vez</li> </ul> |                              |          |
|----------------------------------------------------------------------------------------------------|------------------------------|----------|
|                                                                                                    | Crear una cuenta y continuar | Cancelar |
|                                                                                                    |                              |          |
| Nombre de usuario:* test-javier.paniagua@inetum.com  !Campo necesario                                                                                                    | Pulsar para                  |          |
| Contraseña:*                                                                                                    | proceso                      |          |
| Repita la contraseña                                                                                                    |                              |          |
|                                                                                                    |                              |          |

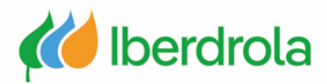

### Caso 4: Tengo cuenta en Ariba pero quiero crear una nueva para el grupo Iberdrola

Puesto que en este caso estamos seguros de que queremos crear una cuenta nueva, seleccionaremos la opción "Omitir revisión". De esta forma ya estaremos dados de alta en Ariba Network.

La siguiente pantalla forma parte del proceso de alta en el entorno IBuy. Para ello es necesario leer la documentación y en el caso de que estemos de acuerdo y quede tiempo restante para responder, pulsar el botón "Enviar respuesta completa". De esta forma habremos completado el proceso de registro en IBuy.

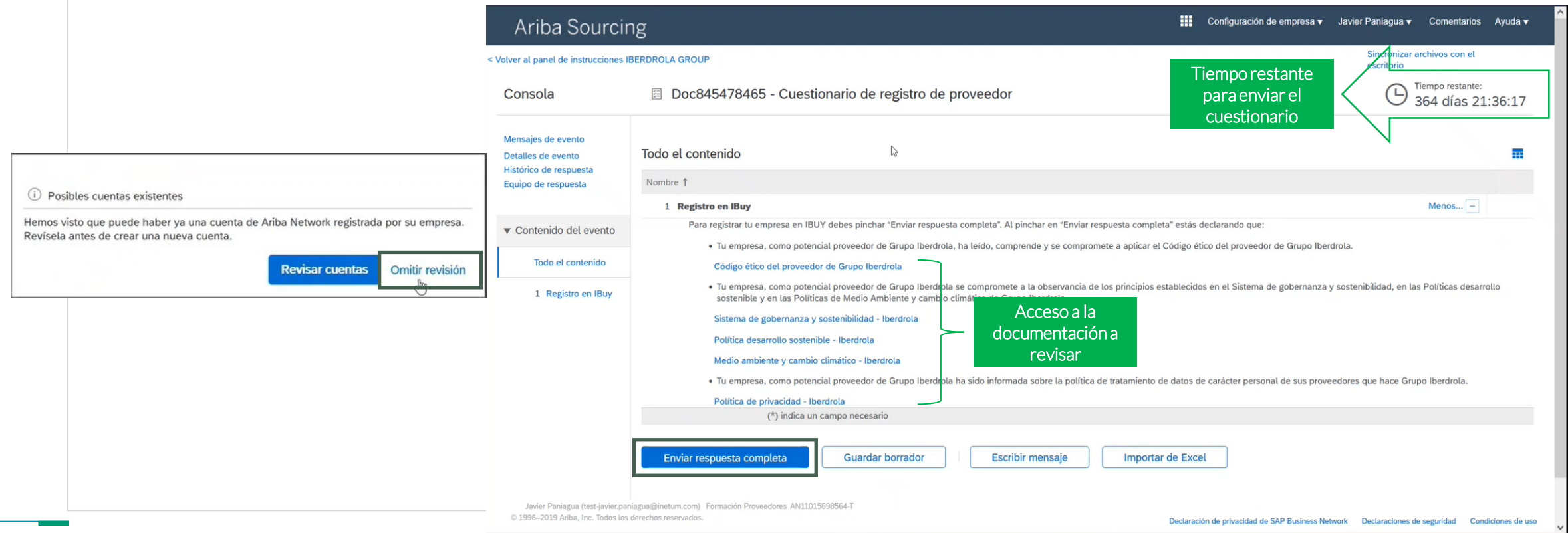

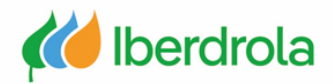

# Caso 5: La organización tiene cuenta de AN pero el administrador ya no se encuentra en la organización

Tenemos 2 posibles soluciones:

- Solución 1: Crearse una nueva cuenta en AN para trabajar con el grupo Iberdrola, ya que la cuenta actual de la organización no está vinculada con la plataforma IBuy de Iberdrola. (caso 4)
- Solución 2: En este escenario la cuenta de AN está ya vinculada con el grupo Iberdrola y tiene un histórico, así que tendremos que abrir una incidencia con AN para solicitar el cambio de administrador de la cuenta (ir al manual 'P2 ¿Qué hay en mi cuenta? ¿Qué puede gestionar?').

|   | Invitación: Registrese para hacerse proveedor de IBERDROLA GROUP Interx                                                                                                    |                                                                                                    |                                                                                                    |          |
|---|----------------------------------------------------------------------------------------------------|----------------------------------------------------------------------------------------------------|----------------------------------------------------------------------------------------------------|----------|
| 0 | Administrador de Ariba «no-reply@eusmtp.arba.com»                                                                                                    | SAP Business Network - Cuenta Standard Actualizar MODO DE PRUEIA - Volver a la vista clásica                             | 0                                                                                                    | SD       |
|   | to me 🕶 IBERDROLA GROUP                                                                                                    | Página de inicio Activación Oportunidades - Panel de trabajo Pedidos - Cumplimiento - Facturas - Pagos - Catálogos Más - | Temas de ayuda                                                                                                    | ×        |
|   |                                                                                                    |                                                                                                    | Buscar temas de ayuda                                                                                             |          |
|   | Registrese como proveedor con IBERDROLA GROUP                                                                                                    | Visión general Introducción                                                                                              | Documentación                                                                                                    |          |
|   | Hola<br>CRESTIAN MAUDO la bajavitada a registrarse para capuatina se proveder                                                                                                    | <b>3 0 0 *0</b> , <b>0</b>                                                                                               | Soporte                                                                                                    | _ ل      |
|   | con IBERDROLA GROUP. Empiece por crear una cuenta con SAP Business                                                                                                    | Solicitudes de colaboración Pedidos sin facturar Pedidos Facturas rechazadas Remesas                                     | ¿Qué es SAP Business Net                                                                                          |          |
|   | Network. Es gratis.IBERDROLA GROUP usa SAP Business Network para<br>gestionar sus actividades de sourcing y compra y para colaborar con los                                                                                                | u Útimos 31 días Útimos 31 días Útimos 31 días Útimos 31 días Útimos 31 días                                             | Introducción al nuevo portal de                                                                                   |          |
|   | proveedores. Si TEST FORMACION ya tiene una cuenta con <u>SAP Busin</u> es<br>Network, conéctese con su nombre de usuario y contraseña. <u>Haga clic aquí</u>                                                                              | Mis widgets IBERDROLA GROUPPP V 81% Personalizar                                                                         | Introducción al nuevo centr                                                                                       |          |
|   | para crear una cuenta ahora                                                                                                    | Antigüedad de vencimiento de factura Pedidos de compra meses V Fuente de actividad Todo V                                | Cómo buscar pedidos, factu      Como agragar fichas da pa                                                         |          |
|   |                                                                                                    | 0.2                                                                                                    | Cómo descubrir nueva infor                                                                                        | entanice |
|   | nar estudio este contexplonde su cliente, la character concort, se la narimitado contro es contacto aplique<br>para esta correspondencia. Si usted no es el contacto adecuado, le rogamos que se ponga en contacto con<br>IBERDROLA GROUP. |                                                                                                    | Problemas comunes del na                                                                                          |          |
|   |                                                                                                    | 50,8 50,8                                                                                                    | 兄 ¿Cómo puedo crear una fac…                                                                                      |          |
|   | Offices   Data Policy   Contact Us   Customer Support                                                                                                    | so.6 So.6 No hay actividad reciente para mostr                                                                           | Widget de tasas de pago a tiempo<br>Los widgets de KPI de índice de pagos<br>a tiempo y de evaluación comparativa | o<br>xs  |
|   | Powered by SAP Ariba                                                                                                    | an's an's .                                                                                                    | permiten a los proveedores comparar                                                                               | . "      |

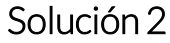

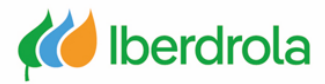

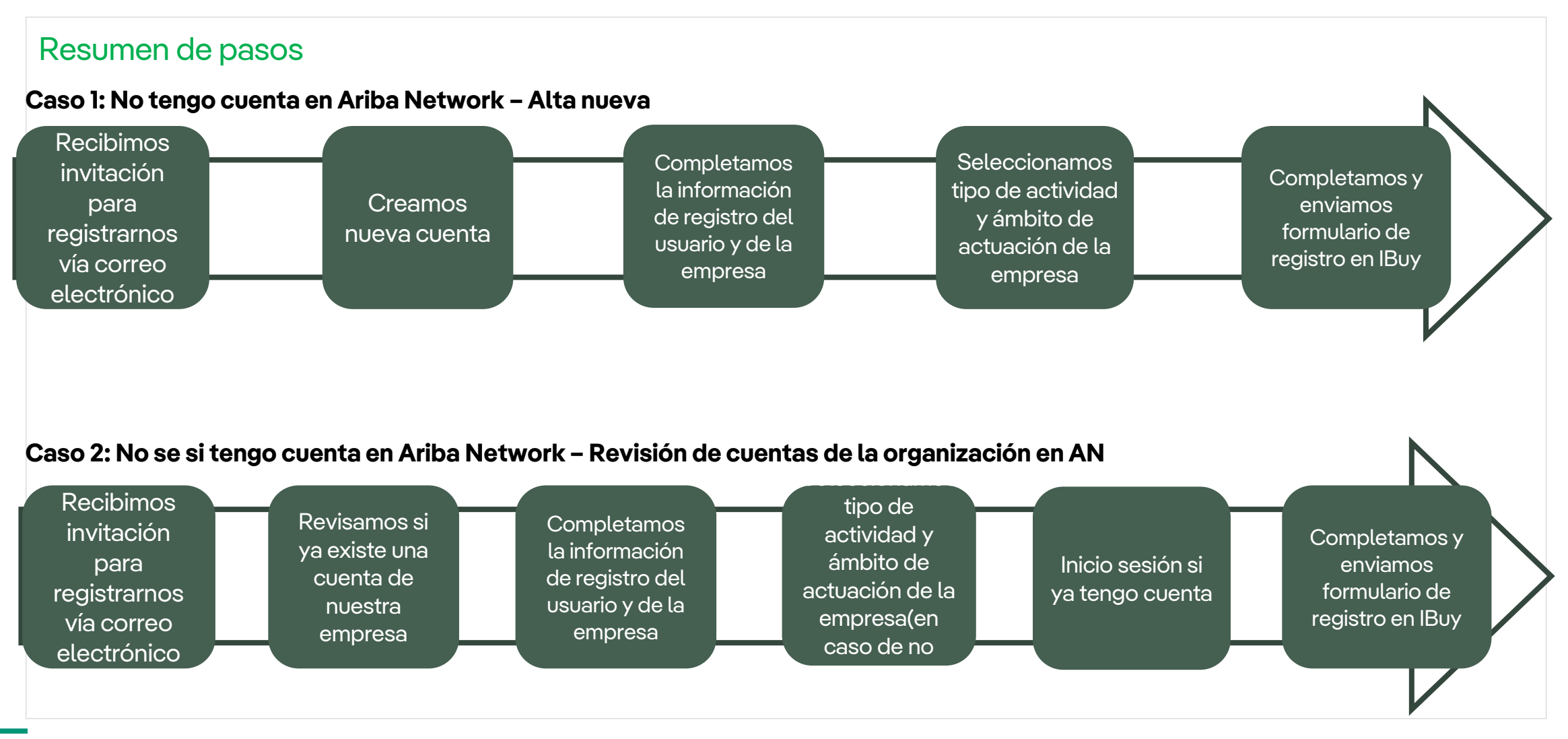

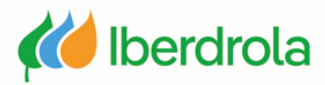

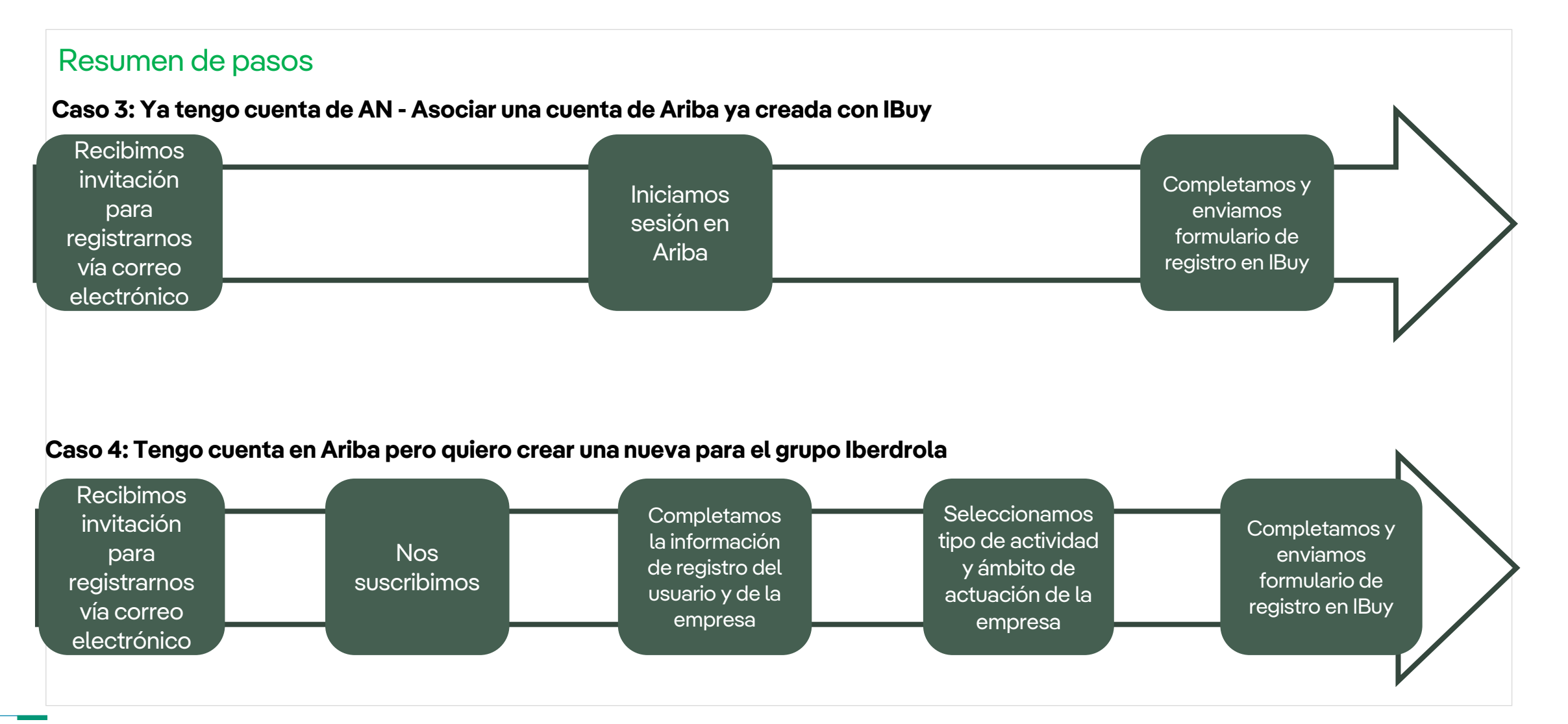

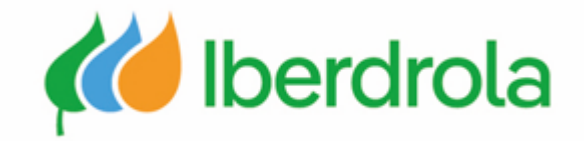

# Gracias por su atención

Ariba Network e IBuy